## **REMOTE E-VOTING INSTRUCTIONS FOR SHAREHOLDERS**

In terms of SEBI circular no. SEBI/HO/CFD/PoD2/CIR/P/2023/120 dated July 11, 2023, Individual shareholders holding securities in demat mode are allowed to vote through their demat account maintained with Depositories and Depository Participants.

<u>Shareholders are advised to update their mobile number and email Id correctly in their demat</u> <u>accounts to access e-Voting facility.</u>

Login method for Individual shareholders holding securities in demat mode is given below:

#### Individual Shareholders holding securities in demat mode with NSDL

#### METHOD 1 - Individual Shareholders registered with NSDL IDeAS facility

#### Shareholders who have registered for NSDL IDeAS facility:

- a) Visit URL: <u>https://eservices.nsdl.com</u> and click on "Beneficial Owner" icon under "Login".
- b) Enter User ID and Password. Click on "Login"
- c) After successful authentication, you will be able to see e-Voting services under Value added services. Click on "Access to e-Voting" under e-Voting services.
- d) Click on "MUFG InTime" or "evoting link displayed alongside Company's Name" and you will be redirected to InstaVote website for casting the vote during the remote e-voting period.

#### OR

#### Shareholders who have not registered for NSDL IDeAS facility:

- a) To register, visit URL: <u>https://eservices.nsdl.com</u> and select "Register Online for IDeAS Portal" or click on <u>https://eservices.nsdl.com/SecureWeb/IdeasDirectReg.jsp</u>
- b) Proceed with updating the required fields.
- c) Post successful registration, user will be provided with Login ID and password.
- d) After successful login, you will be able to see e-Voting services under Value added services. Click on "Access to e-Voting" under e-Voting services.
- e) Click on "MUFG InTime" or "evoting link displayed alongside Company's Name" and you will be redirected to InstaVote website for casting the vote during the remote e-voting period.

#### METHOD 2 - Individual Shareholders directly visiting the e-voting website of NSDL

- a) Visit URL: <u>https://www.evoting.nsdl.com</u>
- b) Click on the "Login" tab available under 'Shareholder/Member' section.

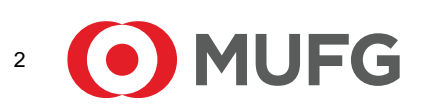

- c) Enter User ID (i.e., your sixteen-digit demat account number held with NSDL), Password/OTP and a Verification Code as shown on the screen.
- a) Post successful authentication, you will be re-directed to NSDL depository website wherein you will be able to see e-Voting services under Value added services. Click on "Access to e-Voting" under e-Voting services.
- b) Click on "MUFG InTime" or "evoting link displayed alongside Company's Name" and you will be redirected to InstaVote website for casting the vote during the remote e-voting period.

#### Individual Shareholders holding securities in demat mode with CDSL

### METHOD 1 – Individual Shareholders registered with CDSL Easi/ Easiest facility

### Shareholders who have registered/ opted for CDSL Easi/ Easiest facility:

- a) Visit URL: <u>https://web.cdslindia.com/myeasitoken/Home/Login</u> or <u>www.cdslindia.com</u>.
- b) Click on New System Myeasi Tab
- c) Login with existing my easi username and password
- d) After successful login, user will be able to see e-voting option. The evoting option will have links of e-voting service providers i.e., MUFG InTime, for voting during the remote e-voting period.
- e) Click on "MUFG InTime" or "evoting link displayed alongside Company's Name" and you will be redirected to InstaVote website for casting the vote during the remote e-voting period.

## OR

## Shareholders who have not registered for CDSL Easi/ Easiest facility:

- a) To register, visit URL: <u>https://web.cdslindia.com/myeasitoken/Registration/EasiRegistration</u> / <u>https://web.cdslindia.com/myeasitoken/Registration/EasiestRegistration</u>
- b) Proceed with updating the required fields.
- c) Post registration, user will be provided username and password.
- d) After successful login, user able to see e-voting menu.
- e) Click on "MUFG InTime" or "evoting link displayed alongside Company's Name" and you will be redirected to InstaVote website for casting the vote during the remote e-voting period.

#### METHOD 2 - Individual Shareholders directly visiting the e-voting website of CDSL

- a) Visit URL: https://www.cdslindia.com
- b) Go to e-voting tab.
- c) Enter Demat Account Number (BO ID) and PAN No. and click on "Submit".

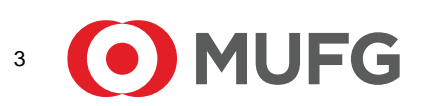

- d) System will authenticate the user by sending OTP on registered Mobile and Email as recorded in Demat Account
- e) After successful authentication, click on "MUFG InTime" or "evoting link displayed alongside Company's Name" and you will be redirected to InstaVote website for casting the vote during the remote e-voting period.

#### Individual Shareholders holding securities in demat mode with Depository Participant

Individual shareholders can also login using the login credentials of your demat account through your depository participant registered with NSDL / CDSL for e-voting facility.

- a) Login to DP website
- b) After Successful login, user shall navigate through "e-voting" option.
- c) Click on e-voting option, user will be redirected to NSDL / CDSL Depository website after successful authentication, wherein user can see e-voting feature.
- d) After successful authentication, click on "MUFG InTime" or "evoting link displayed alongside Company's Name" and you will be redirected to InstaVote website for casting the vote during the remote e-voting period.

#### Login method for shareholders holding securities in physical mode / Non-Individual Shareholders holding securities in demat mode

Shareholders holding shares in physical mode / Non-Individual Shareholders holding securities in demat mode as on the cut-off date for e-voting may register for InstaVote as under:

a) Visit URL: https://instavote.linkintime.co.in

#### Shareholders who have not registered for INSTAVOTE facility:

- b) Click on "Sign Up" under 'SHARE HOLDER' tab and register with your following details:
  - A. User ID:

NSDL demat account – User ID is 8 Character DP ID followed by 8 Digit Client ID. CDSL demat account – User ID is 16 Digit Beneficiary ID.

Shareholders holding shares in physical form – User ID is Event No + Folio Number registered with the Company.

B. PAN:

Enter your 10-digit Permanent Account Number (PAN)

(Shareholders who have not updated their PAN with the Depository Participant (DP)/ Company shall use the sequence number provided to you, if applicable.

#### C. DOB/DOI:

Enter the Date of Birth (DOB) / Date of Incorporation (DOI) (As recorded with your DP / Company - in DD/MM/YYYY format)

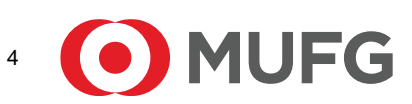

#### D. Bank Account Number:

Enter your Bank Account Number (last four digits), as recorded with your DP/Company.

\*Shareholders holding shares in **NSDL form**, shall provide 'D' above \*\*Shareholders holding shares in **physical form** but have not recorded 'C' and 'D', shall provide their Folio number in 'D' above

- Set the password of your choice (The password should contain <u>minimum 8 characters</u>, at least <u>one special Character</u> (!#\$&\*), at least <u>one numeral</u>, at least <u>one alphabet</u> and at least <u>one capital letter</u>).
- Enter Image Verification (CAPTCHA) Code
- Click "Submit" (You have now registered on InstaVote).

#### Shareholders who have registered for INSTAVOTE facility:

- c) Click on "Login" under 'SHARE HOLDER' tab.
  - A. User ID: Enter your User ID
  - B. Password: Enter your Password
  - C. Enter Image Verification (CAPTCHA) Code
  - D. Click "Submit"
- d) Cast your vote electronically:
  - A. After successful login, you will be able to see the "Notification for e-voting".
  - B. Select 'View' icon.
  - C. E-voting page will appear.
  - D. Refer the Resolution description and cast your vote by selecting your desired option 'Favour / Against' (If you wish to view the entire Resolution details, click on the 'View Resolution' file link).
  - E. After selecting the desired option i.e. Favour / Against, click on 'Submit'. A confirmation box will be displayed. If you wish to confirm your vote, click on 'Yes', else to change your vote, click on 'No' and accordingly modify your vote.

#### Guidelines for Institutional shareholders ("Custodian / Corporate Body/ Mutual Fund")

#### STEP 1 – Custodian / Corporate Body/ Mutual Fund Registration

- a) Visit URL: https://instavote.linkintime.co.in
- b) Click on "Sign Up" under "Custodian / Corporate Body/ Mutual Fund"
- c) Fill up your entity details and submit the form.
- d) A declaration form and organization ID is generated and sent to the Primary contact person email ID (which is filled at the time of sign up). The said form is to be signed by the Authorised Signatory, Director, Company Secretary of the entity & stamped and sent to insta.vote@linkintime.co.in.

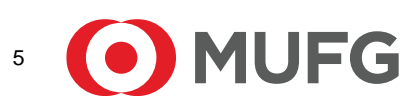

e) Thereafter, Login credentials (User ID; Organisation ID; Password) is sent to Primary contact person's email ID. (You have now registered on InstaVote)

## **STEP 2 – Investor Mapping**

- a) Visit URL: <u>https://instavote.linkintime.co.in</u> and login with InstaVote Login credentials.
- b) Click on "Investor Mapping" tab under the Menu Section
- c) Map the Investor with the following details:
  - A. 'Investor ID'
    - i. NSDL demat account User ID is 8 Character DP ID followed by 8 Digit Client ID *i.e., IN0000012345678*
    - ii. CDSL demat account User ID is 16 Digit Beneficiary ID.
  - B. 'Investor's Name Enter Investor's Name as updated with DP.
  - C. 'Investor PAN' Enter your 10-digit PAN.
  - D. 'Power of Attorney' Attach Board resolution or Power of Attorney.

\*File Name for the Board resolution/ Power of Attorney shall be – DP ID and Client ID or 16 Digit Beneficiary ID. Further, Custodians and Mutual Funds shall also upload specimen signatures.

E. Click on Submit button. (The investor is now mapped with the Custodian / Corporate Body/ Mutual Fund Entity). The same can be viewed under the "Report Section".

## STEP 3 – Voting through remote e-voting

The corporate shareholder can vote by two methods, during the remote e-voting period.

## **METHOD 1 - VOTES ENTRY**

- a) Visit URL: <u>https://instavote.linkintime.co.in</u> and login with InstaVote Login credentials.
- b) Click on "Votes Entry" tab under the Menu section.
- c) Enter the "Event No." for which you want to cast vote. Event No. can be viewed on the home page of InstaVote under "On-going Events".
- d) Enter "16-digit Demat Account No." for which you want to cast vote.
- e) Refer the Resolution description and cast your vote by selecting your desired option 'Favour / Against' (If you wish to view the entire Resolution details, click on the 'View Resolution' file link).
- f) After selecting the desired option i.e. Favour / Against, click on 'Submit'. A confirmation box will be displayed. If you wish to confirm your vote, click on 'Yes', else to change your vote, click on 'No' and accordingly modify your vote.

OR

## **METHOD 2 - VOTES UPLOAD**

- a) Visit URL: <u>https://instavote.linkintime.co.in</u> and login with InstaVote Login credentials.
- b) After successful login, you will be able to see the "Notification for e-voting".
- c) Select "View" icon for "Company's Name / Event number".
- d) E-voting page will appear.
- e) Download sample vote file from "Download Sample Vote File" tab.
- f) Cast your vote by selecting your desired option 'Favour / Against' in the sample vote file and upload the same under "**Upload Vote File**" option.
- g) Click on 'Submit'. 'Data uploaded successfully' message will be displayed. (Once you cast your vote on the resolution, you will not be allowed to modify or change it subsequently).

#### Helpdesk:

## Shareholders holding securities in physical mode / Non-Individual Shareholders holding securities in demat mode:

Shareholders holding securities in physical mode / Non-Individual Shareholders holding securities in demat mode facing any technical issue in login may contact INSTAVOTE helpdesk by sending a request at <u>enotices@in.mpms.mufg.com</u> or contact on: - Tel: 022 – 4918 6000.

#### Individual Shareholders holding securities in demat mode:

Individual Shareholders holding securities in demat mode may contact the respective helpdesk for any technical issues related to login through Depository i.e., NSDL and CDSL.

| Login type                                                               | Helpdesk details                                                                                                    |
|--------------------------------------------------------------------------|----------------------------------------------------------------------------------------------------|
| Individual Shareholders<br>holding securities in demat<br>mode with NSDL | Members facing any technical issue in login can contact NSDL helpdesk by sending a request at <u>evoting@nsdl.co.in</u> or call at : 022 - 4886 7000 |
| Individual Shareholders                                                  | Members facing any technical issue in login can contact CDSL helpdesk by                                                                             |
| holding securities in demat<br>mode with CDSL                            | sending a request at <u>helpdesk.evoting@cdslindia.com</u> or contact at toll free<br>no. 1800 22 55 33                                              |

#### Forgot Password:

# Shareholders holding securities in physical mode / Non-Individual Shareholders holding securities in demat mode:

Shareholders holding securities in physical mode / Non-Individual Shareholders holding securities in demat mode have forgotten the USER ID [Login ID] or Password or both then the shareholder can use the "Forgot Password" option available on: <u>https://instavote.linkintime.co.in</u>

- Click on **"Login"** under 'SHARE HOLDER' tab.
- Click "forgot password?"

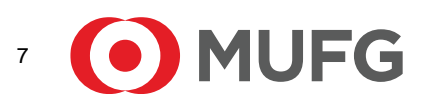

- Enter User ID, select Mode and Enter Image Verification code (CAPTCHA).
- Click on "SUBMIT".

In case shareholders have a valid email address, Password will be sent to his / her registered e-mail address. Shareholders can set the password of his/her choice by providing information about the particulars of the Security Question and Answer, PAN, DOB/DOI, Bank Account Number (last four digits) etc. The password should contain a minimum of 8 characters, at least one special character (!#\$&\*), at least one numeral, at least one alphabet and at least one capital letter.

#### User ID:

NSDL demat account – User ID is 8 Character DP ID followed by 8 Digit Client ID. CDSL demat account – User ID is 16 Digit Beneficiary ID. Shareholders holding shares in physical form – User ID is <u>Event No + Folio Number</u> registered with the Company.

In case Custodian / Corporate Body/ Mutual Fund has forgotten the USER ID [Login ID] or Password or both then the shareholder can use the "Forgot Password" option available on: <u>https://instavote.linkintime.co.in</u>

- Click on 'Login' under "Custodian / Corporate Body/ Mutual Fund" tab
- Click "forgot password?"
- Enter User ID, Organization ID and Enter Image Verification code (CAPTCHA).
- Click on "SUBMIT".

In case shareholders have a valid email address, Password will be sent to his / her registered e-mail address. Shareholders can set the password of his/her choice by providing information about the particulars of the Security Question and Answer, PAN, DOB/DOI etc. The password should contain a minimum of 8 characters, at least one special character (!#\$&\*), at least one numeral, at least one alphabet and at least one capital letter.

## Individual Shareholders holding securities in demat mode with NSDL/ CDSL has forgotten the password:

Individual Shareholders holding securities in demat mode have forgotten the USER ID [Login ID] or Password or both, then the Shareholders are advised to use Forget User ID and Forget Password option available at above mentioned depository/ depository participants website.

- It is strongly recommended not to share your password with any other person and take utmost care to keep your password confidential.
- For shareholders/ members holding shares in physical form, the details can be used only for voting on the resolutions contained in this Notice.
- During the voting period, shareholders/ members can login any number of time till they have voted on the resolution(s) for a particular "Event".

## **Insta**VØTE

Team InstaVote

MUFG Intime India Private Limited Formerly Link Intime India Private Limited

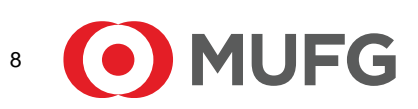